# Quick Guide to CWS/CMS Release 6.3 Changes

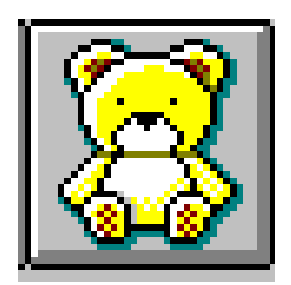

Central CA Training Academy Terry Luna, CWS/CMS Training Project Coordinator 559-278-5757 terril@csufresno.edu

# Quick Guide to 6.3 Changes

| • | Recording Drug/Alcohol & Mental Health Issues<br>for an Alleged Perpetrator        | 3    |
|---|------------------------------------------------------------------------------------|------|
| • | Substantial Risk Allegation Inactivated                                            | 3    |
| • | Referral can be Promoted to Case without a Substantiated Allegation                | 3    |
| • | Child Abuse Summary Report (SS8583) and Notification and Grievance Procedure forms | 4/5  |
| • | Supplemental Child Abuse Summary Report                                            | 5    |
| • | Identifying Near Fatalities Resulting from Suspected<br>Child Abuse or Neglect     | 6    |
| • | Creation of a Safety Alert                                                         | 7    |
| • | Creating an English/Spanish Assessment or Case Plan                                | 8    |
| • | Wraparound Services Added to Contacts and Case Plans                               | 9/10 |
| • | E-Mail Contact Info in Client & Collateral Notebooks                               | 11   |
| • | Disaster / Email / Phone Info added to Placement Home                              | 12   |
| • | Non Foster Care Placement Types Expanded                                           | 13   |
| • | JV Court Documents Added                                                           | 14   |
| • | Adoptions Court Documents Added                                                    | 14   |
| • | Import Functionality Expanded                                                      | 15   |

# Recording Drug/Alcohol and Mental Health Issues

In a referral, once a client has been identified as an 'alleged perpetrator', a new section has been added to the ID page of the perpetrator's Client notebook to allow worker the ability to record any drug/alcohol or mental health issues of that individual.

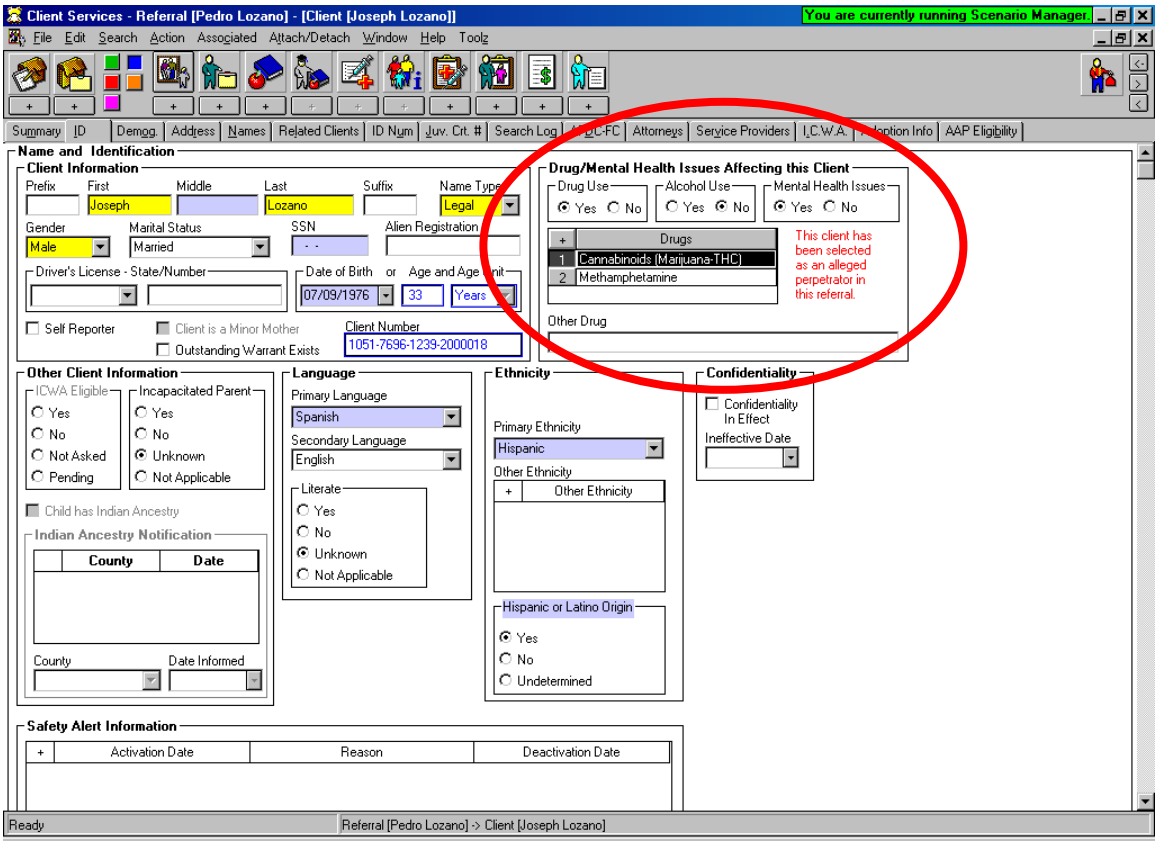

If this client is a 'parent' with drug/alcohol or mental health issues, and the child is promoted to case: the Intervention Reason for the case shall include: Parent Alcohol or Drug Use, or Parent Mental Health issues.

## Substantial Risk Allegation Inactivated:

Substantial Risk was listed as a primary abuse category in the Allegation notebook. It does not have a statutory basis as an abuse category and therefore has been inactivated.

# Referral can now be Promoted to Case without a Substantiated Allegation:

A substantiated allegation is no longer required to promote a referral to case, and a new Intervention Reason Type of 'Family Services', has been added as the Intervention Reason when an unsubstantiated referral is promoted to a case. Child Abuse Summary Report (SS8583) will include the Notification and Grievance Procedure forms:

Notice of Child Abuse Central Index Listing (SOC 832), Grievance Procedures (SOC 833), and Request for Grievance Hearing (SOC 834) are automatically generated when an initial Child Abuse Summary Report (SS 8583) is created.

To generate the SS 8583, choose File – Print Report, and select the Child Abuse Summary Report:

| Print Report                            | ×                  |
|-----------------------------------------|--------------------|
| Area of Interest                        | Print              |
| Referral Reports                        |                    |
| Report Name                             | Print Preview      |
| CACI Grievance Procedure (SOC 833)      |                    |
| Child Abuse Summary Report (SS 8583)    | Print with         |
| Notice of CACI Listing (SOC 832)        | Multi<br>Selection |
| Referral Profile                        | Jelection          |
| Request for Grievance Hearing (SOC 834) | ,                  |
| Suspected Child Abuse Report (SS 8572)  | Cancel             |
|                                         | <u>H</u> elp       |
|                                         |                    |

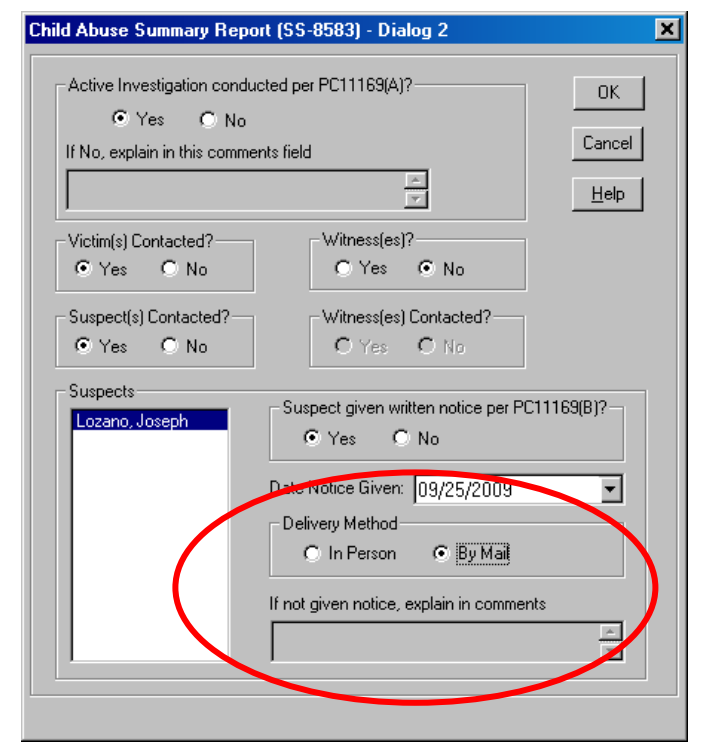

New section added to record the date and method of delivery of the notice to perpetrator informing them that their name was entered into the Child Abuse Central Index (CACI) database.

Central CA Training Academy September 2009

| Client Services - [Referral [0187-6642-7556-5000018]]                                 | You are currently running Scenario Manager. 💶 🖅 🗙 |
|---------------------------------------------------------------------------------------|---------------------------------------------------|
| W Elle Edit Search Action Associated Attach/Detach Window Help Toolz                  |                                                   |
|                                                                                       |                                                   |
| Summary ID Reporter Assignment Spec Proj                                              |                                                   |
| Date         Time         Referal Name           09/25/2009         -         08:06pm | A                                                 |
| Vallace, Chris In-Person                                                              |                                                   |
| Common Address                                                                        |                                                   |
| Street No. Street Name                                                                |                                                   |
| Phone Ext                                                                             |                                                   |
| City State ZIP ZIP Ext ( ) -                                                          |                                                   |
|                                                                                       |                                                   |
| Location of Unidren                                                                   | _                                                 |
| Address Consent                                                                       |                                                   |
| Address Commerk                                                                       |                                                   |
|                                                                                       |                                                   |
|                                                                                       |                                                   |
| Screener Alerts                                                                       |                                                   |
|                                                                                       |                                                   |
|                                                                                       |                                                   |
| CACI Notice to Perpetrator                                                            |                                                   |
| + Date Sent Delivery Method Perpetrator                                               | Date and delivery method of                       |
| 1 09/25/2009 By Mail Lozano, Joseph                                                   |                                                   |
|                                                                                       | notice to Perpetrator                             |
|                                                                                       |                                                   |
| Date Sent Delivery Method Perpetrator                                                 | automatically populates to the                    |
| 09/25/2009 🔽 🔿 In Person 💿 By Mail 🛛 Lozano, Joseph 🔽                                 | ID name of the referrel                           |
|                                                                                       | ID page of the referral.                          |
| DDJ Grievance Request                                                                 |                                                   |
| * Request Date Resolution Date Outcome Filed By                                       |                                                   |
|                                                                                       |                                                   |
|                                                                                       | -                                                 |
| Ready Referral [0187-6642-7556-5000018]                                               |                                                   |
|                                                                                       |                                                   |

# Supplemental Child Abuse Summary Report (SS8583):

Create a second SS8583 to update information previously submitted on Form SS8583.

- A previously substantiated allegation is being reclassified to inconclusive.
- A previously substantiated, unsubstantiated or inconclusive allegation is being reclassified to unfounded.
- Additional information is being provided for a previously submitted form.

| hild Abuse Summary I                                                                                                    | Report (SS-8583)                                                                                     |  |  |  |
|----------------------------------------------------------------------------------------------------|----------------------------------------------------------------------------------------------------|--|--|--|
| Date of Incident Time (<br>09/24/2009 V                                                                                                    | of Incident Supplemental Information<br>Action Taken<br>C Inconclusive  C Unfounded  Additional Info |  |  |  |
| If Abuse Occurred in Out-Of-Home Care<br>© Family Day Care © Child Care Center © Foster Family Home © Small Family Home<br>© Group Home or Institution: |                                                                                                    |  |  |  |
| Name/Address  Not Applicable  Victims                                                                                                    |                                                                                                    |  |  |  |
| Lozano, Pedro                                                                                                    | Injuries Present Location                                                                            |  |  |  |
| Suspects<br>Lozano, Joseph                                                                                                    | Height Weight<br>Eye Color Hair Color                                                                |  |  |  |
| Check to print instr                                                                                                    | OK Cancel Help                                                                                       |  |  |  |

Choose appropriate selection from Action Taken, and checking the 'print CACI forms' will automatically produce the SS8583, SOC 832, 833, and 834.

All CACI forms can be produced individually if desired under the File – Print Report section. Identifying Near Fatalities Resulting from Suspected Child Abuse/Neglect:

ACL 08-13 dated March 14, 2008 requires the reporting and public disclosure of information in cases of child abuse or neglect that result in fatalities or near fatalities that occur on or after January 1, 2008.

Client Notebooks in the CWS/CMS have been modified to include this reporting mechanism.

On the Demographic Page of the Client notebook a new grid has been added to report a near fatality and the date of occurrence. Fatality information grid is also on this page.

This page is available in Referrals and Cases, and for all Client's.

| 😤 Client Services - Referral [Nicholas Mobukuna] - [Client [Stephen Mobukuna]] 🛛 😽 🗙                                                                                                    |                                    |  |  |  |
|----------------------------------------------------------------------------------------------------|------------------------------------|--|--|--|
| 🎇 File Edit Search Action Associated Attach/Detach Window Help Toolg                                                                                                    | <u>_ 8 ×</u>                       |  |  |  |
|                                                                                                    |                                    |  |  |  |
| Summary ID Demog. Address Names Related Clients ID Num Juv. Crt. # Search Log AFDC-FC Attorneys Service Providers I.C.W                                                                                                    | (.A. Adoption Info AAP Eligibility |  |  |  |
| Demographics                                                                                                    |                                    |  |  |  |
| Birth Country Immigration Status                                                                                                    |                                    |  |  |  |
|                                                                                                    | Near Fatality Date                 |  |  |  |
| Birth State Religion                                                                                                    | Here                               |  |  |  |
| Near Fatality Date                                                                                                    |                                    |  |  |  |
| Bith City Drigin Country 09/01/2009 🗸                                                                                                    |                                    |  |  |  |
| Deceased                                                                                                    |                                    |  |  |  |
| Birth Place / Hospital Name Date Death Circumstances Type                                                                                                    |                                    |  |  |  |
| Bitth Place Ventied                                                                                                    |                                    |  |  |  |
| Education Information                                                                                                    | Estality Info                      |  |  |  |
| Parental Right to Make Education Decisions for this Child Limited by Court Place of Death                                                                                                    | Fatality Into                      |  |  |  |
| All Available Education Information On File Plans (Attempts To Acquire Education Information                                                                                                    | Here                               |  |  |  |
| Death Circumstances Comments                                                                                                    |                                    |  |  |  |
|                                                                                                    |                                    |  |  |  |
| - Health Information                                                                                                    |                                    |  |  |  |
| All Available Health Information on File                                                                                                    | f-t-lited in define does -         |  |  |  |
| Plans/Attempts To Acquire Health Information Client has been Arrested for:                                                                                                    | ar fatality is defined as a        |  |  |  |
|                                                                                                    | e iniury or condition caused       |  |  |  |
| by ab                                                                                                    | use or neglect that results in     |  |  |  |
| Lomments UV ab                                                                                                    |                                    |  |  |  |
|                                                                                                    | hild receiving critical care for   |  |  |  |
| Previously Adopted cAdoption Status c Unemployed Parent c Military Status at lea                                                                                                    | st 24 hours following              |  |  |  |
| Adoption Age C Totally Free C Yes C Dependent                                                                                                    | noion to a aritical care unit      |  |  |  |
| C Yes C No C Unknown C O Partially Free C No C Active C III C                                                                                                    |                                    |  |  |  |
| O Not Free     O Unknown     O Veteran     O     O |                                    |  |  |  |
| O Not Applicable O Not Applicable O No Involvement                                                                                                    |                                    |  |  |  |
| [⊙ Unknown                                                                                                    |                                    |  |  |  |
|                                                                                                    |                                    |  |  |  |
| Ready Referral [Nicholas Mobukuna] > Client [Stephen Mobukuna]                                                                                                    |                                    |  |  |  |

## Creation of a Safety Alert:

At the bottom of the ID page of a Client Notebook, a section called Safety Alert Information has been added to allow worker to document any safety issues related to a client.

When a Safety Alert is Active, it will display in RED at the top of the ID Page of a Referral or at the top of the ID Page of the Case. It will also display in a search – on the Client Abstract.

Only Supervisors or staff with Approval, or Approval and Assignment/Transfer Authority can record a Safety Alert.

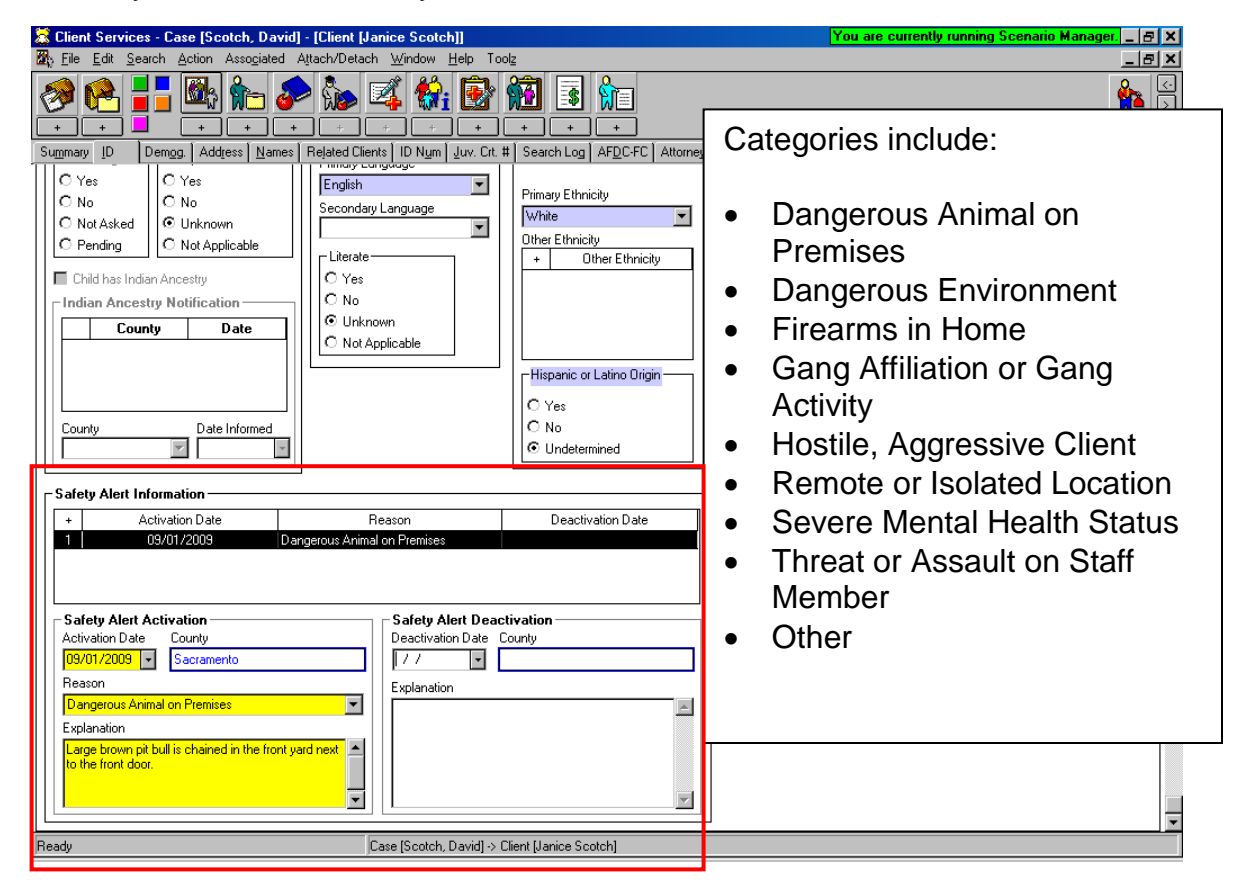

When 'deactivating' a Safety Alert – an explanation of why becomes a Mandatory field.

# Creating an English/Spanish Assessment or Case Plan:

The application now has the ability to produce a combination Assessment or Case Plan in the two languages: English and Spanish. The English document is paginated first, and immediately following is the Spanish Version.

The Spanish Version is still only just the template created in Spanish, all drop down menus selected in the application will still populate in English. Description boxes will populate in English only unless typed in Spanish.

| Generate New Documents                            |                                                  | ×            |
|---------------------------------------------------|--------------------------------------------------|--------------|
| Ocument Category<br>State of California<br>County | <ul> <li>CDSS</li> <li>CDSS Adoptions</li> </ul> | OK<br>Cancel |
| Documents to Generate                             |                                                  |              |
| Case Plan Family Assessment                       |                                                  | <u>H</u> elp |
| Case Plan Family Assessment - En/Sp               |                                                  |              |
| Child Welfare Services Case Plan                  |                                                  |              |
| Child Welfare Services Case Plan - En/Sp          |                                                  |              |
| Out of Home Care Info - Update                    |                                                  |              |
| Out of Home Care Info - Update - Spanish          |                                                  |              |
| Out of Home Care Information                      |                                                  |              |
| Out of Home Care Information - Spanish            |                                                  |              |
| Permanency Planning/Adoption Assessment           |                                                  |              |
| Permanency Planning/Adoption Assess-Span          |                                                  |              |
| Prospective Foster Home Evaluation                |                                                  |              |
| Transitional Independent Living Plan              | -                                                |              |
| 1                                                 |                                                  |              |

# WrapAround Services Added to Contacts and Case Plans:

#### Contact Page:

| 🛣 Client Services - Case [Brady, Bobby] - [Contact [10/06/2009 ]                                                                                                    | You are                                                                                                    | currently running Scenario Manager. 💶 🗗 🗙                  |
|----------------------------------------------------------------------------------------------------|----------------------------------------------------------------------------------------------------|------------------------------------------------------------|
| Image: Search Action Associated Attach/Detach Window E       Image: Search Action Associated Attach/Detach Window E       Image: Search Action Associated Attac |                                                                                                    |                                                            |
| Contact Associated Services Associated Visits                                                                                                    |                                                                                                    |                                                            |
| Contact Information           Mail staf Person         Start Date         Start Time End           Wallace, Chris         10/05/2009         : am         10/           Contact Purpose         Method         Location         Defense           Defense Service to Client :         Imperson         Imperson         Imperson                                                                                                    | Date End Time<br>06/2009 ▼ : am<br>Status ▼ Completed ▼                                                                                  |                                                            |
| Participants     Participants     Prady, Bobby     Participants     Prady, Bobby     Prady, Marcia     Prady, Marcia                                                                                                    | Case Management Services/Referrals  Case Management Services/Referrals CM-Transpot Client CM-Transpot Client 2 EdM/repsound Services Yes |                                                            |
| Contact Party Type     Staff Person/Child                                                                                                    |                                                                                                    | A new Case<br>Management Service of<br>Wraparound Services |
| Narrative                                                                                                    | A                                                                                                    | has been added to this                                     |
|                                                                                                    | ×                                                                                                    | menu. You can also                                         |
|                                                                                                    |                                                                                                    | designate any service<br>as a 'wraparound'<br>service.     |
| Readv Case (Brady, Bo                                                                                                    | bbvl -> Contact (10/06/2009 1                                                                                                    |                                                            |

## Associated Services Page:

| 🛣 Client Services - Case [Brady, Bobby] - [Contact [10/06/2009 ]]                                                                                                    | You are currently running Scenario Manager. 💶 🗗 🗙                                                                                               |  |  |  |
|----------------------------------------------------------------------------------------------------|----------------------------------------------------------------------------------------------------|--|--|--|
| How File Edit Search Action Associated Altach/Detach Window Help Toolz                                                                                                    |                                                                                                    |  |  |  |
|                                                                                                    |                                                                                                    |  |  |  |
| Contact Associated Services Associated Visits                                                                                                    |                                                                                                    |  |  |  |
| Associated Services                                                                                                    |                                                                                                    |  |  |  |
| + Start Date End Date Service Category                                                                                                    | Service Type Wraparound                                                                                                    |  |  |  |
| 1 10/06/2009 10/06/2009 Case Management Services Tra                                                                                                    | insport Client Yes                                                                                                    |  |  |  |
| 2 10/06/2009 10/06/2009 Case Management Services Wr                                                                                                    | aparound Services Yes                                                                                                    |  |  |  |
|                                                                                                    |                                                                                                    |  |  |  |
|                                                                                                    |                                                                                                    |  |  |  |
| Pervice     Officed but not delivered     Start Time     Service Categoy     More Categoy     More Cate | The 'Provider' of a service<br>can now be either:<br>• Staff Person<br>• Service Provider<br>• Collateral<br>Wraparound Indicator here<br>also. |  |  |  |
|                                                                                                    |                                                                                                    |  |  |  |
| Ready Case [Brady, Bobby] -> Contact [10/06/2009]                                                                                                    |                                                                                                    |  |  |  |

#### Case Plan Notebook:

Planned Client Services and Case Management Services Pages:

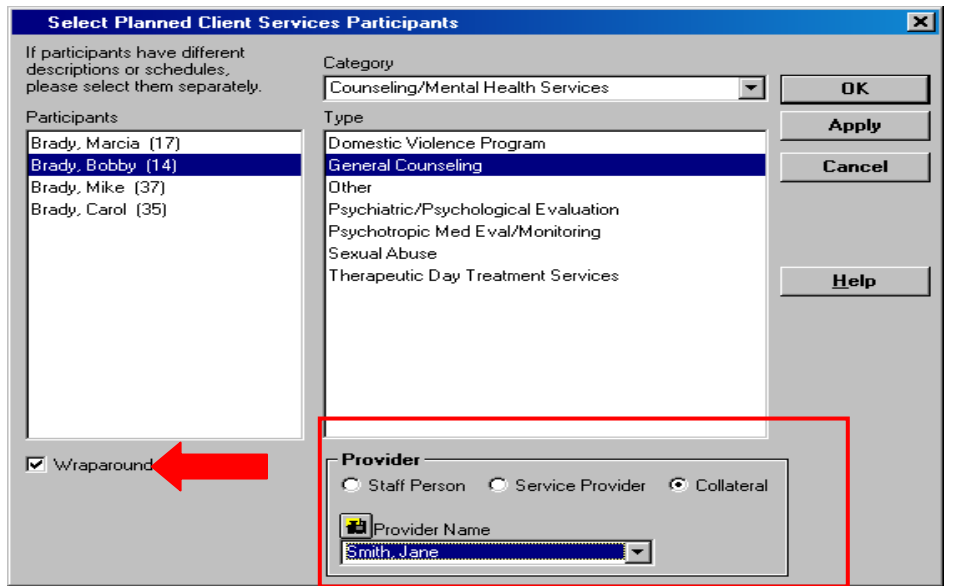

Any 'service' selected for the case plan can be identified as a Wraparound Service.

Under the category of 'Case Management' – you will find a service called: Wraparound Services.

Provider of service can be designated as Staff Person, Service Provider or Collateral.

| ጄ Client Services - Case [Brady, Bobby] - [                        | Case Plan [In Progress]]                                                                                                    |                                                                                                    | You are currently running Scenario Manager. 🔤 🗗 🗙 |
|--------------------------------------------------------------------|----------------------------------------------------------------------------------------------------|----------------------------------------------------------------------------------------------------|---------------------------------------------------|
| 📲 Eile Edit Search Action Associated Att                           | tach/Detach <u>W</u> indow <u>H</u> elp Toolg                                                                                                    |                                                                                                    | ×                                                 |
|                                                                    |                                                                                                    |                                                                                                    |                                                   |
| ID CP Participants Contributing Factors Str                        | engths Service Objectives Planned Client S                                                                                                    | Services Case Mgmt Svcs                                                                                             |                                                   |
| Planned Client Services                                            |                                                                                                    |                                                                                                    |                                                   |
| + Participant                                                      | Category                                                                                                    | Service Type                                                                                                    | Wraparound                                        |
| Participants     Cate     Description/Responsibilities for Service | vice<br>goy<br>mening/Mental Heath Server<br>seal Counceling<br>//raparound<br>// aparound<br>Provide<br>C Staff<br>Server<br>Frequence<br>Server<br>Server | ule for Service<br>te End Date<br>DA706/2010<br>rnces<br>cy<br>Parron C Service Provider © Co<br>vider Name<br>lane | lateral                                           |
| Ready                                                              | Case [Brady, Bobby] -> Case Plan [I                                                                                                    | In Progress]                                                                                                    |                                                   |

# E-Mail Contact Area Added to Client and Collateral Notebooks:

**Client Notebook:** 

| Re Edit Seech Annopiaed Anac/Volexh Window Heb Tool       Image: Control Control Contro Control Control Control Control Control Contro | 🛣 Client Services - Case [Scotch, David] - [Client [Janice Scotch]] You are currently running Scenario Manager, 💶 🖉 🗙 |                                                             |  |  |  |  |
|----------------------------------------------------------------------------------------------------|----------------------------------------------------------------------------------------------------|-------------------------------------------------------------|--|--|--|--|
| Regist       State Name       California       State Name       Plane       Additional Addees: Referral       Additional Addees: Referral       Ad                                                                                                    | 🗱 File Edit Search Amon Associated Attach/Detach Window Help Toolz                                                    | ;                                                           |  |  |  |  |
| Defining (not bedrag)       Bedrage (not bedrage)       Bedrage (not bedrage)       Bedrage (not bedrage)         Address       Type       Number       Street Name       City       State       Zip       County       Phone       Messages       Common         I       Residence       125       H Street       Spacemento       California       1958026       Spacemento       California       Spacemento       California       Spacemento       California       California       Spacemento       California       California       Spacemento       California       California <t< td=""><td colspan="6"></td></t<>                                                                                                    |                                                                                                    |                                                             |  |  |  |  |
| Type       Number       Street Name       City       State       Zip       County       Phone       Messages       Common         I       Residence       125       H Street       Sacramento       Galdersi       5920       Sacramento       [919] 3825597       County       Phone       Messages       Common         Common Address Referal       Information Displayed Active       Information Displayed Active       Information Displayed Active       Address       Address       Information       Information       Informatio                                                                                                    |                                                                                                    | s seimice monities i technol. Madgiton mito MAn Eligibility |  |  |  |  |
| I Retidence       125       H Street       Sactamento       California       195025       Sactamento       1915) 582:3597         Common Address Referral       History       Information Displayed: Active       Information Displayed: Active       Information Displayed: Active       Information Displayed: Active         E-mail Address       If Street Name       Information Displayed: Active       Information Displayed: Active       Information Displayed: Active       Information Displayed: Active         E-mail Address       If Street Name       Information Displayed: Active       Information Displayed: Active       Information Displayed: Active       Information Displayed: Active         E-mail Address       If Street Name       Information Displayed: Active       Information Displayed: Active       Information Displayed: Active       Information Displayed: Active         E-mail Address       If Street Name       Information Displayed: Active       Information Displayed: Active       Information Displayed: Active       Information Displayed: Active       Information Displayed: Active       Information Displayed: Active       Information Displayed: Active       Information Displayed: Active       Information Displayed: Active       Information Displayed: Active       Information Displayed: Active       Information Displayed: Active       Information Displayed: Active: Active: Active: Active: Active: Active: Active: Active: Active: Active: Active: Active: Active: Active: Active: Active: Active:                                                                                                    | t Tuno Number Ctreat Name City Ctata Zin                                                                              | County Phone Mosesages Com                                  |  |  |  |  |
| Common Address Referral       History       Information Displayed: Active         E-mail Address       Fister       Address Discrete Name         Address Type       Street Name       Street Name         Readence       125       H Street         Carry       Cationrain       95926         County       Cationrain       95926         Foreign County       Foreign ZIP         Proteing: Address Description [Province Name, etc.]       Phone         Start Date       End Date         County       Foreign ZUP         Booking/Inmate Number       Ext         Booking/Inmate Number       Ext         Ready       Case [Sottch, David] > Clent (Jarice Sottch]                                                                                                    | 1 Residence 125 H Street Sacramento California 95826                                                                  | Sacramento (916) 362-3597                                   |  |  |  |  |
| Common Address Referral       History       Information Displayed: Active         E-mail Address       MOUL/Abducted       AWOUL         Address       State       ZIP       Address         Residence       125       H Street       Address         Carry       State       ZIP       ZIP         Seconnento       Carry       State       ZIP         Foreign Countly       Foreign ZIP       Phone         Foreign Countly       Foreign ZIP       Ext         Stat Date       End Date       Comment         Booking/Inmate Number       Ig91/02/04       Ig91/02/04         Booking/Inmate Number       Care [Sotth, David] -> Clent (Janice Sotth)                                                                                                    |                                                                                                    |                                                             |  |  |  |  |
| Common Address Referral  Common Address Referral  History Information Displayed Active  Address Type Steet No. Street Name Readence Cat State Cat State Cat State Cat State Cat State Cat State Cat Cat Cat Cat Cat Cat Cat Cat Cat Cat                                                                                                    |                                                                                                    |                                                             |  |  |  |  |
| Common Address Referral       History       Information Displayed: Active         E-mail Address       E-mail Address       Address       Address         Address       Type       Street No.       Street Name         Readmone       Italiance       Italiance       Italiance         County       Address Header       Phone         Foreign Cuntry       Foreign ZIP       Phone         Foreign Address Description (Province Name, etc.)       Italiance       Ext         Endolang/Inmate Number       Italiance       Ext         Booking/Inmate Number       Italiance       Italiance         Ready       Case (Sottch, David) > Clent (Janice Sottch)                                                                                                    |                                                                                                    | <b>,</b>                                                    |  |  |  |  |
| Ready Care (Scotch, David) > Client (Janice Scotch)                                                                                                    | Common Address referral     History     Information Displayed Active       E-mail Address                             | AWOL / Abducted<br>C Awol<br>C Abducted<br>C Not Applicable |  |  |  |  |
|                                                                                                    | Ready Case [Scotch, David] -> Client [Janice Scotch]                                                                  |                                                             |  |  |  |  |

#### **Collateral Notebook:**

| 🛣 Client Services - Case [Scotch_David] - [Collateral [McClanahan,Buck]]                                                                                                    | You are currently running Scenario Manager. 💶 🖅 🗙 |
|----------------------------------------------------------------------------------------------------|---------------------------------------------------|
| 💼 Eile Edit Search Action Associated Attach/Detach Window Help Toolz                                                                                                    | _ @ ×                                             |
| Image: Section of the section of the section of t                  | ی<br>۱۹۹۵ کا<br>۱۹۹۵ کا                           |
|                                                                                                    |                                                   |
| - Name                                                                                                    |                                                   |
| Prefix First M.I. Last Suffix Buck McClonaban Faced Prefix Prefix | Ī                                                 |
| C Male C Female O Unknown                                                                                                    |                                                   |
| E-mail Address                                                                                                    |                                                   |
| Agency Phone Numbers                                                                                                    |                                                   |
| Agency Name         Primary Phone         Extension           Badge No.         Fax Phone         []]                                                                                                    |                                                   |
| Commanda                                                                                                    |                                                   |
|                                                                                                    |                                                   |
|                                                                                                    |                                                   |
|                                                                                                    |                                                   |
|                                                                                                    |                                                   |
|                                                                                                    |                                                   |
|                                                                                                    |                                                   |
|                                                                                                    |                                                   |
| Ready Case [Scotch, David] -> Client [Mary Scotch] -> Collateral [McClanahan,Buck]                                                                                                    |                                                   |

Placement Home: Disaster Contact/Email/Phone Info Added:

| 🛣 Client Services - Case [Lozano, Pedro] - [Placement Home [Martha Steward]]                                                                                                    | You are            | currently running Scenario Manager. 💶 🗗 🗙       |
|----------------------------------------------------------------------------------------------------|--------------------|-------------------------------------------------|
| 🎦 Eile Edit Search Action Associated Attach/Detach Window Help Toolz                                                                                                    |                    | _ <u>_</u> X                                    |
|                                                                                                    |                    |                                                 |
| ID Substitute Care Provider Other Children Other Adults Char/Pref License Info. Comments Special Projects Payee                                                                                                    | Hold Status        | Background Check                                |
| Address     City       Street Name     ZIP       Caltornia     207       Street Name     ZIP       Foreign Country     Foreign ZIP       Foreign Country     Foreign ZIP                                                                                                    |                    |                                                 |
| Plisaster Emergency Contact Information     Plisaster Emergency Contact Information     Plane     Plane     Pll |                    | ,                                               |
|                                                                                                    |                    |                                                 |
| E-mail Address  Street No Street Name  City  State  ZIP ZIP Ext  Foreign Country  Foreign Country  Foreign Address Description (Province Name, etc.)                                                                                                    | Dis<br>info<br>rec | aster Contact<br>ormation can be<br>orded here. |
|                                                                                                    |                    |                                                 |
|                                                                                                    |                    | <u> </u>                                        |
| Ready Case (Lozano, Pedro) -> Placement Home (Martha Steward)                                                                                                    |                    |                                                 |
|                                                                                                    |                    |                                                 |

Substitute Care Provider Page: Record "E-Mail" address of SCP and additional Phone Numbers:

| 🕱 Client Services - Case [Lozano, Pedro] - [Placement Home [Martha Stewart]] You are currently                                                                                                    | running Scenario Manager. 💶 🗗 🗙 |  |  |
|----------------------------------------------------------------------------------------------------|---------------------------------|--|--|
| 🏡 Elle Edit Search Action Assogiated Attach/Detach Window Help Toolg                                                                                                    | _ <u>8</u> ×                    |  |  |
|                                                                                                    |                                 |  |  |
| ID Substitute Care Provider Other Children Other Adults Char/Pref License Info. Comments Special Projects Pagee LA Payee Hold Status Backgrou                                                                                                    | ind Check                       |  |  |
| Substitute Care Providers                                                                                                    | <b>_</b>                        |  |  |
| + Name Assoc Start Date Assoc End Date                                                                                                    |                                 |  |  |
| 1 Stewart, Mattha 10/05/2009                                                                                                    |                                 |  |  |
|                                                                                                    |                                 |  |  |
| Tile First MI Last Suffix                                                                                                    |                                 |  |  |
| Martha Stewart                                                                                                    |                                 |  |  |
| Marital Status Tribe Location Tribal Affiliation Employer Name                                                                                                    |                                 |  |  |
| Never Manied                                                                                                    |                                 |  |  |
| Phone Numbers         Gender         Hispanic or Latino Otigin         Ethnicky           +         Phone Number         Type         6 year         C reade         C Year         No         Undetermined         1 Wolke                                                                                                    |                                 |  |  |
| SCP Associations to This Home                                                                                                    |                                 |  |  |
| Provider Start Date End Date Licensee [     Attorney Start Date End Date D     Urlarow      Primary Provider CDS Person #     Tod Date Ind Date Ind Date Ind Date     Cost Date Ind Date Ind Date Ind Date Ind Date     Cost Date Ind Date Ind Date Ind Date Ind Date     Cost Date Ind Date Ind Date Ind Date Ind Date     Cost Date Ind Date Ind Date Ind Date     Cost Date Ind Date Ind Date Ind Date     Cost Date Ind Date Ind Date Ind Date     Cost Date Ind Date Ind Date     Cost Date Ind Date Ind Date     Cost Date Ind Date     Cost Date Ind Date     Cost Date Ind Date     Cost Date Ind Date     Cost Date Ind Date     Cost Date Ind Date     Cost Date Ind Date     Cost Date     Cost Date     Cost Date Ind Date     Cost Date     Cost     Cost     Cost Date     Cost Date     Cost        |                                 |  |  |
| SCP Address                                                                                                    |                                 |  |  |
| Street No. Street Name City                                                                                                    |                                 |  |  |
| L 104 Ni Askina Concessi Lionen Redeal > Enconcessi Lione Rathe Steward Lione                                                                                                    |                                 |  |  |
| process (country) ready of indefinition for the product of the process of the process of the pro |                                 |  |  |

# Non-Foster Care Placement Types Expanded:

New Facility Type section has been added to the Non-Foster Care notebook to give the worker more flexibility in recording the whereabouts of a child.

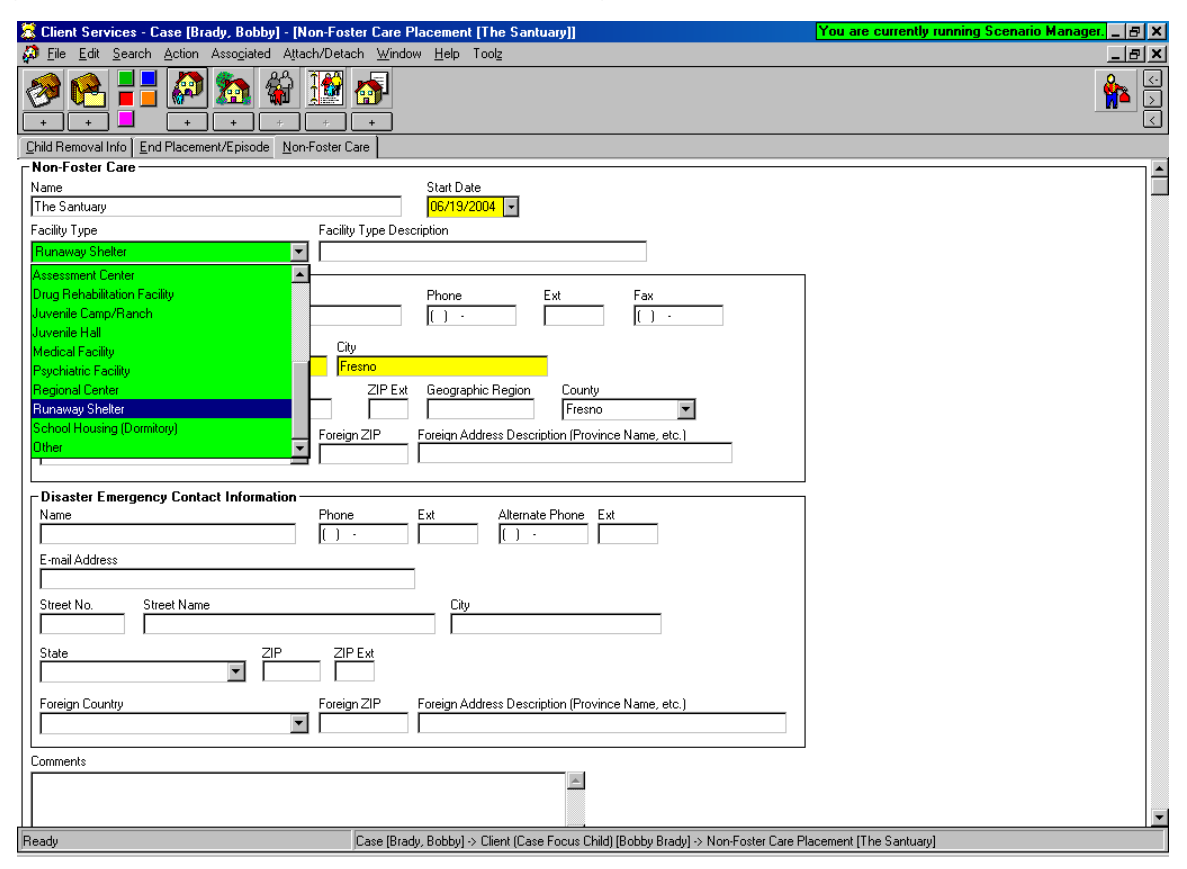

Facility Types Added:

- Assessment Center
- Drug Rehabilitation Facility
- Juvenile Camp/Ranch
- Juvenile Hall
- Medical Facility
- Psychiatric Facility
- Regional Center
- Runaway Shelter
- School Housing (Dormitory)
- Other

### New JV - Court Documents Added:

The following new JV Documents have been added to CWS/CMS under the FILE – PRINT REPORT section – Area of Interest – Court Reports:

- JV-321, (1/1/08) Request for Prospective Adoptive Parent Designation
- JV-323, (1/1/08) Notice of Intent to Remove Child
- JV-324, (1/1/08) Notice of Emergency Removal

Note: When JV-323 or JV-324 selected – a copy of the JV-321, 325 & 326 will print automatically also.

- JV-325, (1/1/08) Objection to Removal
- JV 326, (1/1/08) Proof of Notice
- JV-326-INFO, (1/1/08) Instructions for Notice of Prospective Adoptive Parent Hearing
- JV-327, (1/1/08) Prospective Adoptive Parent Designation Order
- JV-328, (1/1/08) Prospective Adoptive Parent Order After Hearing
- JV-185, (1/1/06) Child's Information Sheet Request To Change Court Order
- ICWA 020 Parental Notification of Indian Status

All the documents are in Microsoft WORD format – will auto-populate certain fields and are completely editable.

ICWA 010(A) - Indian Child Inquiry Attachment – can now be produced as a stand alone document from the Hearing Notebook – use the +plus sign at the bottom of the ID Page – ICWA/JV Document.

#### New Adoptions Court Documents Added:

The following new Adoptions Court Documents have been added to CWS/CMS under the FILE – PRINT REPORT section – Area of Interest – Adoptions:

- ADOPT 200, (1/1/07) Adoption Request
- ADOPT 210, (7/1/07) Adoption Agreement
- ADOPT 215, (7/1/07) Adoption Order
- ADOPT 220, (1/1/03) Adoption of Indian Child
- ADOPT 230, (1/1/07) Adoption Expenses
- ADOPT 310, (1/1/03) Contact After Adoption Agreement

The VS 44 local report can only be generated by a user with Adoptions privilege. The report will not be available for selection by other users.

# Import Functionality Expanded:

The 'Import Functionality' in CWS/CMS will now allow worker to import the following file types:

- Word Documents (\*.doc)
- Adobe PDF Files (\*.pdf)
- JPEG Image (\*jpg;\*jpeg)
- Microsoft Office Excel Workbook (\*.xls)
- Text (\*.txt)

Maximum Size cannot exceed 1250 KB for Documents and 3500 KB for .jpg and .pdf files.

| Import External Document                                                                               |                                                                                                    |                                      |
|----------------------------------------------------------------------------------------------------|----------------------------------------------------------------------------------------------------|--------------------------------------|
| File Name:<br>*.pdf<br>CWDA letter on PIP FINAL.pdf<br>SvcCompExercise.pdf<br>Trainers Application.pdf | Look In:<br>C:\<br>Documents and Settings<br>Iunatf<br>Desktop<br>Bus Obj2<br>GameShow<br>Moraff's MoreJongg<br>Patterns | <u>O</u> K<br>Cancel<br><u>H</u> elp |
| Files of Type:                                                                                         | Drives:                                                                                                    |                                      |
| <none><br/>Adobe PDF Files (*.pdf)<br/>JPEG Image (*.jpg;*.jpeg)</none>                                |                                                                                                    |                                      |